# **Table of Contents**

| MyDirecto                          |  |
|------------------------------------|--|
| Seadistamine                       |  |
| MyDirecto õigus töötajale          |  |
| Sooviliikide seadistamine          |  |
| MyDirecto võimalused               |  |
| Puhkused                           |  |
| Tänased puudujad                   |  |
| Sünnipäevad                        |  |
| Minu andmed                        |  |
| Dokumendid                         |  |
| Sisestatud soovide aktsepteerimine |  |
| MyDirecto menetlus                 |  |
| Üldine funktsionaalsuse kirjeldus  |  |
| Menetluse seadistused              |  |
| Menetluse kasutamine               |  |

1/22

# **MyDirecto**

MyDirecto on ettevõtte töötajale suunatud keskkond enda andmete mugavaks haldamiseks. Portaali saab logida kasutades ID-loginit (ID-kaart, Mobiil-ID, Smart-ID) aadressil https://my.directo.ee. MyDirectot on mugav kasutada nii mobiilses seadmes kui arvutis.

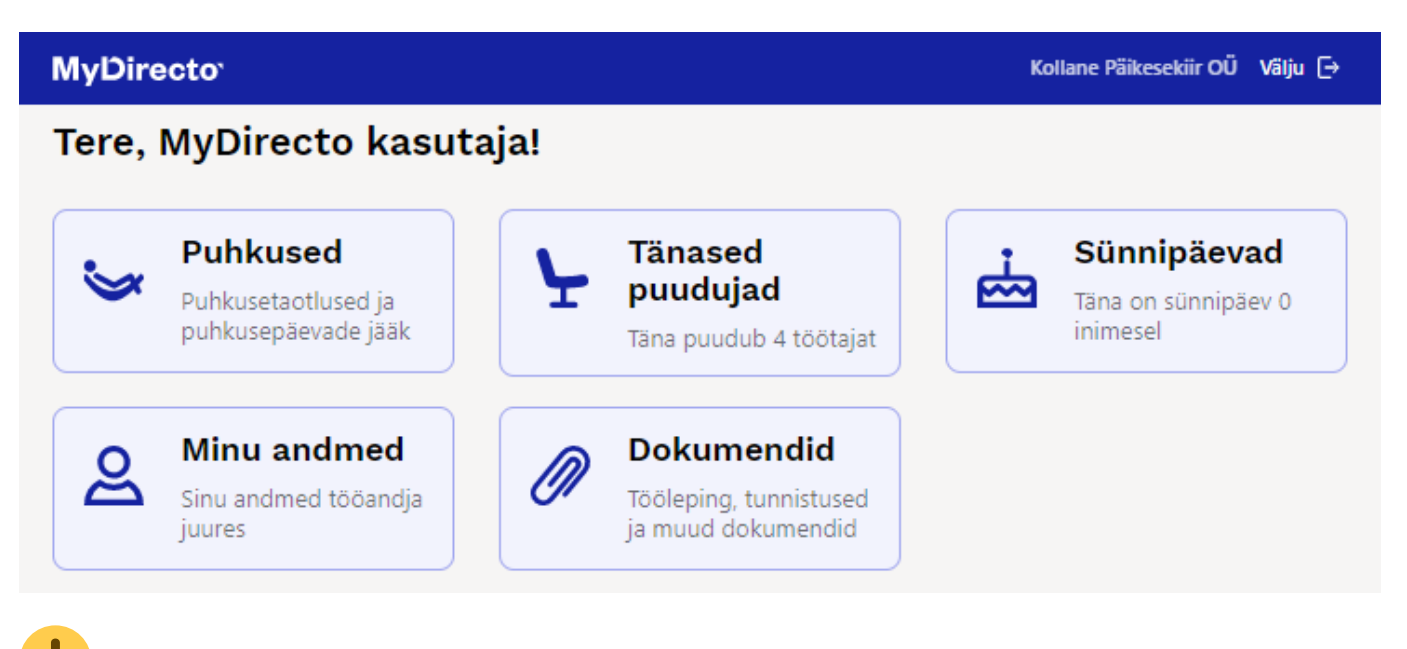

MyDirecto aktiveerimiseks pöördu palun Directo kasutajatoe poole.

Teenuse hinnastamisega tutvu Directo kodulehel: https://directo.ee/hinnad.

# Seadistamine

### MyDirecto õigus töötajale

Töötajakaardil Töötaja andmed sakil saad peale MyDirecto aktiveerimist määrata, kas konkreetsel töötajal on õigus MyDirectosse logida või mitte.

et:mydirecto

| Töötajakaart                                                                                      |                                     |                                                                                                    |                     |                  |         |             |                |      |
|---------------------------------------------------------------------------------------------------|-------------------------------------|----------------------------------------------------------------------------------------------------|---------------------|------------------|---------|-------------|----------------|------|
| Sule Uus Ko<br>Uuring Sündmus                                                                     | opia Jäta Kustu<br>Töötasu arvestus | a Salvesta Meil                                                                                                    | PRINT PDF man       | useks Muuda pilt | 0. F <  | < >> Olek   | c: Vaata       |      |
| Kood: MYDIREC<br>Nimi: MyDirecto<br>Sünnipäev: 27.08.198;<br>Sugu: N<br>Grupp: MYDIREC<br>Objekt: | TO<br>Kasutaja<br>3<br>CTO V        | and the second second s |                     |                  |         |             |                |      |
| Töötaja andmed                                                                                    | O Töösuhe O Töö                     | tasud ja maksud O H                                                                                                    | aridus O Dokumendid | O Seotud isikud  | O Varad | Oskused     | O Uuringud (0) | OMen |
| Isikukood:                                                                                        | 48308274923                         |                                                                                                    | Sugu: Naine         | ~                | _       |             |                |      |
| Sünnipäev:                                                                                        | 27.08.1983                          | Ku                                                                                                    | ulub personali Jah  | ~                | Myl     | Directo Jah | ~              |      |
| Kodune aadress:                                                                                   | Kadaka 6                            |                                                                                                    | Töö aadress:        |                  | _       |             |                | -    |
| Kodune aadress 2:                                                                                 | Kadastik                            | ΤÖ                                                                                                    | R aadressi ID:      |                  |         |             |                |      |
| Kodune aadress 3:                                                                                 | Metsa                               |                                                                                                    | Tüüp (vali tüüp)    | ~                |         |             |                |      |

MyDirecto aktiveerimisel muutub töötajakaardil MyDirecto seadistus JAH peale, kui on täidetud järgmised tingimused:

- töötajakaardil Kuulub personali valik on JAH
- isikukood on täidetud
- töötajakaart ei ole suletud

Kui on soov kõigilt töötajakaartidelt eemaldada MyDirecto JAH, siis seda saad teha Raamat aruanded → Hooldus → Robotid → **MyDirecto maha**. Kui on soov kõigile seadistus tagasi panna, siis seda saad teha igal töötajakaardil eraldi või pöördudes meie kasutajatoe poole.

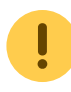

MyDirecto aktiveerimisel lisatakse kasutaja gruppide alla uus grupp MyDirecto.

Kasutaja seadistuste all tuleb määrata töötajale MyDirecto nimeline kasutajagrupp ning lubada töötajale ainult ID-login.

5/22

| Directo seadistu        | sed                            |                                                                                                    |
|-------------------------|--------------------------------|----------------------------------------------------------------------------------------------------|
| Kõik 🔻 Otsi sea         | adistust                       | Q                                                                                                    |
|                         |                                |                                                                                                    |
| Süsteemi seadistused 🔸  | Üldine > Kasutajad > MYDIRECTO |                                                                                                    |
| Üldine 🗸 🖌              | 🕒 Tagasi 🗋 Uus 🖓 Koopia 📋 Kus  | tuta Salvesta Olek: Vaata                                                                                             |
| Aadressid               | MyDirecto Kasutaja             |                                                                                                    |
| Aadresside tüübid       |                                |                                                                                                    |
| AAL retseptid           | KOOD                           | MYDIRECTO                                                                                                    |
| Dokumentide väljad      | NIMI                           | MyDirecto Kasutaja                                                                                                    |
| The state of the second | GRUPP                          | MYDIRECTO »                                                                                                    |
| Hankija klassid         | MEIL                           | kylli@directo.ee                                                                                                    |
| Kasutajad               | ISIKUKOOD                      |                                                                                                    |
| Kasutajagrupid          | UUS PAROOL                     |                                                                                                    |
| Kausta mallid           |                                | Eemalda parool Luba ainult ID-kaardi/Mobiil-ID/Smart-ID login Kasutaja peab parooli muutma järgmisel sisselogimisel 🕐 |
| Keeled                  | ESINDAJA                       |                                                                                                    |

Kui kasutajal on juba kuuluvus mõnda gruppi, siis tuleb lisada sellele grupile juurde järgmised õigused:

Dokumendid → Töötajad "Oma" kategooria õigused "Vaata" ja Manused"

| Kasuta    | agrupi õigus | ste muutm | ine | "MyDirecto" | Sal | vesta | ී Vaata | muudatu | ste logi |      |      |       |         |         |           |         |       |          |
|-----------|--------------|-----------|-----|-------------|-----|-------|---------|---------|----------|------|------|-------|---------|---------|-----------|---------|-------|----------|
| Dokumen   | did Aruanded | Seadistus | Muu |             |     |       |         |         |          |      |      |       |         |         |           |         |       |          |
| 🗎 Kustuta | rida         |           |     |             |     |       |         |         |          |      |      |       |         |         |           |         |       |          |
|           | Moodul       | Nimi      |     | Kuidas      |     |       | Lehitse | Tulbac  | Vaata    | Lisa | Otse | Muuda | Kustuta | Kinnita | a Manused | Kaustad | Trüki | Punktid  |
| 01        | personal     | Töötajad  |     | Oma         | •   | Kõik  |         |         |          |      |      |       |         |         |           | 0       | Ei    | <b>v</b> |
| 2         |              |           |     |             | T   | Kõik  |         |         |          |      |      |       |         |         |           |         | Ei    | <b>v</b> |

Aruanded → Personal **Puudumised** ja **Töötajate nimekiri** Laiendatud õigus

| sutajagrupi           | õiguste   | muutn    | nine    | "MyDire    | cto"       |
|-----------------------|-----------|----------|---------|------------|------------|
| okumendid Aru         | anded Se  | adistus  | Muu     |            |            |
| ersonal               |           |          |         |            |            |
| Aruanne               | Määramata | Keelatud | Oma     | Laiendatud | Kõik       |
| öötasude aruanne      | •         |          | $\odot$ | 0          | 0          |
| Tööjõu struktuur      | •         |          | $\odot$ | 0          | $\odot$    |
| lööjõu voolavus       | •         |          | $\odot$ | 0          | $\odot$    |
| Töötasuvalemite logi  | •         |          | $\odot$ | 0          | $\odot$    |
| uudumised             | 0         | 0        | 0       | •          | $\odot$    |
| löötajate nimekiri    | 0         | 0        | $\odot$ | •          | $\odot$    |
| Palk ja tööjõud kuu   | •         | 0        | 0       | 0          | $\bigcirc$ |
| Palga eeldus          | •         |          |         |            |            |
| Palk ja tööjõud       | •         |          |         |            |            |
| Palk ja tööjõud kuu 2 | •         |          |         |            |            |
| Töötasu hüvitis       | •         |          |         |            |            |

#### Sooviliikide seadistamine

Selleks, et töötajad saaksid puudumiste sooviavaldusi esitada, on vaja lisada puudumiste liikidele juurde sooviliigid.

Puudumise liike saad lisada siit: Seadistused  $\rightarrow$  Töötaja seadistused  $\rightarrow$  Puudumiste liigid  $\rightarrow$  Lisa uus

Lisa uus puudumise liik. Määra sellele kood ja nimetus. "Sorteeritud" väljale saad lisada järjekorra numbri, mille alusel puudumise liigid MyDirectos puhkuste all järjestatakse. Rohkem saad puudumise liigi seadistuste kohta lugeda siit: Puudumiste liigid.

7/22

| Töötaja seadistused > Puudumiste liigid > SOOV_PUHATA |             |          |             |                        |  |  |  |  |  |  |
|-------------------------------------------------------|-------------|----------|-------------|------------------------|--|--|--|--|--|--|
| 🕒 Tagasi 🗋 Uus 🖨 Koopia                               | a 💼 Kustuta | Salvesta | Olek: Vaata | Svaata muudatuste logi |  |  |  |  |  |  |
| Põhipuhkus                                            |             |          |             |                        |  |  |  |  |  |  |
| KOOD                                                  | SOOV_PUHATA |          |             |                        |  |  |  |  |  |  |
| NIMETUS                                               | Põhipuhkus  |          |             |                        |  |  |  |  |  |  |
| LÜHIKOOD                                              | SPUHK       |          |             |                        |  |  |  |  |  |  |
| SORTEERITUD                                           | 2           |          |             |                        |  |  |  |  |  |  |
| VÄRV                                                  | 0           | 54F9FF   |             |                        |  |  |  |  |  |  |
| SOOVI LIIK                                            |             |          | >           |                        |  |  |  |  |  |  |
| HAIGUS                                                | V           |          |             |                        |  |  |  |  |  |  |
| PEATUB                                                | V           |          |             |                        |  |  |  |  |  |  |
| PUHKUS                                                | •           |          |             |                        |  |  |  |  |  |  |

Loodud soovi liik seo nn päris puudumise liigiga läbi Soovi liik välja.

| Tööt | aja seadistused > Puudumiste liig                                                                                         | gid > PUHKUS                                                          |          |             |            |
|------|----------------------------------------------------------------------------------------------------|-----------------------------------------------------------------------|----------|-------------|------------|
| G    | Tagasi 🗋 Uus 省 Koopia                                                                                                    | a 💼 Kustuta                                                           | Salvesta | Olek: Vaata | ງ Vaata mu |
| Ρ    | uhkus                                                                                                    |                                                                       |          |             |            |
|      | KOOD                                                                                                    | PUHKUS                                                                |          |             |            |
|      | NIMETUS                                                                                                    | Puhkus                                                                |          |             |            |
|      | LÜHIKOOD                                                                                                    | PUH                                                                   |          |             |            |
|      | SORTEERITUD                                                                                                    | 1                                                                     |          |             |            |
|      | VÄRV                                                                                                    | 0                                                                     | 54F9FF   |             |            |
|      |                                                                                                    |                                                                       |          |             |            |
|      | SOOVI LIIK                                                                                                    | SOOV_PUHATA                                                           |          | »           |            |
|      | SOOVI LIIK<br>HAIGUS                                                                                                    | SOOV_PUHATA                                                           |          | >           |            |
|      | SOOVI LIIK<br>HAIGUS<br>PEATUB                                                                                            | SOOV_PUHATA                                                           |          | >           |            |
|      | SOOVI LIIK<br>HAIGUS<br>PEATUB<br>PUHKUS                                                                                  | SOOV_PUHATA                                                           |          | >           |            |
|      | SOOVI LIIK<br>HAIGUS<br>PEATUB<br>PUHKUS<br>PUHKUSEARVESTUS                                                               | SOOV_PUHATA<br>Jah V<br>Jah V<br>Jah V                                |          | >           |            |
|      | SOOVI LIIK<br>HAIGUS<br>PEATUB<br>PUHKUS<br>PUHKUSEARVESTUS<br>VÄHENDAB SOTS. MIINIMUMI                                   | SOOV_PUHATA<br>Jah V<br>Jah V<br>Jah V<br>Jah V                       |          | >           |            |
|      | SOOVI LIIK<br>HAIGUS<br>PEATUB<br>PUHKUS<br>PUHKUSEARVESTUS<br>VÄHENDAB SOTS. MIINIMUMI<br>ARVESTUSELE                    | SOOV_PUHATA<br>Jah V<br>Jah V<br>Jah V<br>Jah V<br>perioodi alguses V |          | >           |            |
|      | SOOVI LIIK<br>HAIGUS<br>PEATUB<br>PUHKUS<br>PUHKUSEARVESTUS<br>VÄHENDAB SOTS. MIINIMUMI<br>ARVESTUSELE<br>PERIODISEERITUD | SOOV_PUHATA<br>Jah V<br>Jah V<br>Jah V<br>Jah V<br>Ei V               |          | >           |            |

Töötajakaardil on võimalik seadistada, milliseid puudumiste sooviavaldusi on töötajal õigus MyDirectos esitada. Selleks ava töötajakaart ja mine Töötasud ja maksud sakile, kus tee MyDirecto puudumiste liigid valikus soovitud valikud. Kui ühtegi valikut ei tee, siis kuvatakse töötajale kõik liigid.

| Töötajakaart                                                                                                   |                                      |                             |                   |             |                  |
|----------------------------------------------------------------------------------------------------|--------------------------------------|-----------------------------|-------------------|-------------|------------------|
| Sule Uus Koopia<br>Uuring Sündmus Tööta                                                                        | Jāta Kustuta Salvest<br>isu arvestus | a Meil PRINT                | PDF manuseks      | Muuda pilt  | Û.F <<           |
| Kood: MYDIRECTO<br>Nimi: MyDirecto Kasutaja<br>Sünnipäev: 27.08.1983<br>Sugu: N<br>Grupp: MYDIRECTO<br>Objekt: |                                      |                             |                   |             |                  |
| O Töötaja andmed O Töö                                                                                         | ösuhe 🔘 Töötasud ja maks             | sud O Haridus O t           | Dokumendid O Se   | otud isikud | ⊖ Varad ⊖ C      |
| Elukoht                                                                                                    |                                      | Pangakonto<br>omaniku nimi: |                   |             | Lisa ol          |
| Pank:                                                                                                    | 401                                  | Panga nimi:                 | SEB Pank          |             | Palga            |
| Panga aadress:                                                                                                 | Tornimäe 2, 15010 Tallinn, I         | Pangakonto/IBAN:            | EE561010220069364 | 4010        | Palga            |
| SWIFT                                                                                                    | EEUHEE2X                             | Puhkusearvestus:            | Jah               | ~           | PDF pa           |
| Tulumaksuvaba:                                                                                                 | Ei 🗸                                 | Sotsiaalmaks:               | Alammäärata       | ~           | Keskmise alus ku |
| Ametiühing:                                                                                                    |                                      | AÜ regnr:                   |                   |             | Keskmise tasu    |
| Täidetavate töötundide artiklid:                                                                               |                                      | Reservi kulu                |                   |             | Reservi koh      |
| MyDirecto puudumiste liigid:                                                                                   | 3 Valitud                            | -                           |                   |             |                  |
|                                                                                                    | Tühienda                             |                             |                   |             |                  |
| TÖÖTASU                                                                                                    |                                      | (kuni Jane 3a)              |                   |             |                  |
| NR Koefitsient Tasu                                                                                            |                                      | (kuni lupo ou)              |                   | t           |                  |
| 2                                                                                                    | Oppepuhkus 20 paev                   | a                           |                   |             |                  |
| 3                                                                                                    | <ul> <li>Puhkus</li> </ul>           |                             |                   |             |                  |
| 4                                                                                                    | <ul> <li>Tervisepäev</li> </ul>      |                             |                   |             |                  |
| Lõppenud valemid                                                                                               | Töövõimetuspensiona                  | ari lisapuhkus              |                   |             |                  |
|                                                                                                    |                                      |                             |                   |             |                  |

Massimport mooduliga on võimalik soovitud valikud lisada kõigile töötajatele korraga. Massimport moodulis vali tabeliks Töötajad ja lisa imporditavate väljade alt Kood ja MyDirecto puudumiste liigid. Excelis täida kaks tulpa - esimesse sisesta töötajakood ja teise komalistiga puudumiste sooviliikide koodid (tühikuid ära lisa).

Kui puudumine on aktsepteeritud, siis vaikimisi seda tagantjärgi MyDirectos muuta ei saa. Kui on soov, et töötaja saaks muuta olemasolevat aktsepteeritud puudumist, siis tuleb süsteemi seadistustes sisse lülitada seadistus MyDirecto kinnitatud puudumist saab muuta.

Muuta saab vaid puudumist, mis vastab järgmistele tingimustele:

- puudumise alguskuupäev ei ole minevikus
- puudumine ei ole arvestatud (puudumise dokumendil puudub Töötasu arvestus väljal väärtus)
- puudumise dokument ei ole kinnitatud

# MyDirecto võimalused

Vaata MyDirecto võimalusi tutvustavat videot:

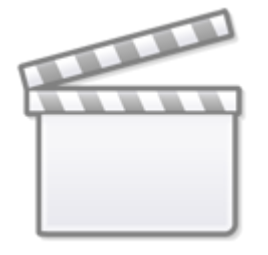

Video

### Töötajal on MyDirectos alloleval pildil nähtavad võimalused:

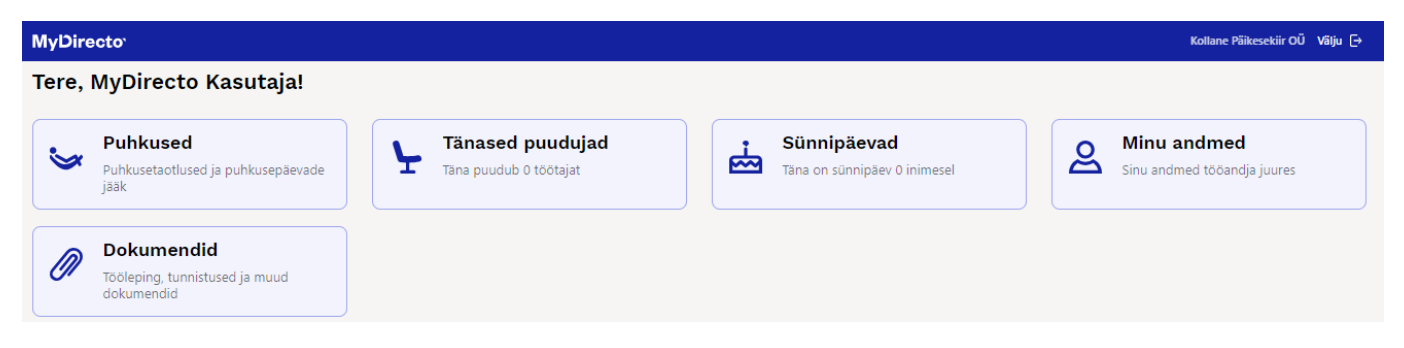

Kui töötaja liigub alammenüüdesse, siis tagasi peamenüüsse saamiseks tuleb tal klikkida MyDirecto ikoonil.

## Dokumendid

| Manus             |   | Kirjeldus | Lisas                | Aeg        |
|-------------------|---|-----------|----------------------|------------|
| Tööleping.pdf     | ¢ |           | Directo kasutajatugi | 11.05.2023 |
| Tööleping.asice   | ¢ |           | Directo kasutajatugi | 11.05.2023 |
| Tööleping_2.asice | ¢ |           | Directo kasutajatugi | 11.05.2023 |
| Tööleping.asice   | ¢ |           | Directo kasutajatugi | 06.07.2023 |

### Puhkused

Siin saab töötaja esitada oma puudumiste sooviavaldusi, mida ettevõte oma töötajatele võimaldab.

Lisaks saab töötaja kontrollida oma puhkusejääke konkreetse päeva või kalendriaasta lõpu seisuga.

| MyDirecto <sup>,</sup> |                             |                    |                      | Kollane Päikesekiir OÜ | Välju [→ |
|------------------------|-----------------------------|--------------------|----------------------|------------------------|----------|
| Puhkused               |                             |                    |                      |                        |          |
| Jääk kalendriaast      | tas Jääk täna               |                    |                      |                        |          |
| <b>9</b><br>päeva      | Põhipuhkus<br>Taotle        | <b>20</b><br>pāeva | Õppepuhkus<br>Taotle |                        |          |
| <b>3</b><br>päeva      | Tervisepäeva soov<br>Taotle |                    |                      |                        |          |

#### Puhkuse taotlused

| Puhkuse liik                                     | Periood                 | Puhkusepäevi | Kommentaar                                     |       |
|--------------------------------------------------|-------------------------|--------------|------------------------------------------------|-------|
| Tervisepäeva soov<br>Edastatud                   | 27.07.2023 - 27.07.2023 | 1            |                                                | Muuda |
| Vähenenud töövõimega<br>töötaja puhkus Edastatud | 10.07.2023 - 11.07.2023 | 2            |                                                | Muuda |
| Põhipuhkus Edastatud                             | 15.06.2023 - 15.06.2023 | 1            | <b>Esitaja</b> :<br>Palmide alla               | Muuda |
| Põhipuhkus Edastatud                             | 12.06.2023 - 13.06.2023 | 2            | <b>Esitaja</b> :<br>10.06.2023 -<br>10.06.2023 | Muuda |
| Põhipuhkus Edastatud                             | 09.06.2023 - 09.06.2023 | 1            |                                                | Muuda |
| Põhipuhkus Edastatud                             | 08.06.2023 - 08.06.2023 | 1            |                                                | Muuda |
| Põhipuhkus Edastatud                             | 05.06.2023 - 05.06.2023 | 1            |                                                | Muuda |
| Puhkus Kinnitatud                                | 01.06.2023 - 02.06.2023 | 2            | <b>Esitaja</b> : Olen<br>lastega               | Muuda |
| Puhkus Kinnitatud                                | 22.05.2023 - 28.05.2023 | 7            | <b>Esitaja</b> :<br>Põhipuhkus                 |       |

#### Puhkusetaotluste esitamine

| MyDirecto <sup>,</sup> | ← Puhkused             |                                     | Kol                           | ane Päikesekiir OÜ | Välju [→ |
|------------------------|------------------------|-------------------------------------|-------------------------------|--------------------|----------|
|                        | Põhipuhkus             |                                     |                               |                    |          |
|                        | Vabu puhkusepäevi kale | ndriaastas: <b>20</b> , riigipühi v | valitud perioodil: <b>0</b> . |                    |          |
|                        | Puhkuse algus          | Puhkusepäevi                        | Puhkuse lõpp                  |                    |          |
|                        | 13.11.2023 💼           | 7                                   | 19.11.2023 🗰                  | ]                  |          |
|                        | Soovin puhkuseral      | na ette                             |                               |                    |          |
|                        | Kommentaar             |                                     |                               |                    |          |
|                        | Sõit soojale maale     |                                     |                               | ]                  |          |
|                        |                        |                                     |                               |                    |          |
|                        | ✓ Esita taotlus        | ⊗ Loobu                             |                               |                    |          |

Töötaja lisab soovitud puudumise perioodi. Võimalik sisestada kahel viisil:

- Töötaja sisestab puudumise alguskuupäeva ja mitu kalendaarset päeva ta soovib puududa sellisel juhul lisab Directo lõpukuupäeva automaatselt.
- 2. Töötaja sisestatab puudumise algus- ja lõpukuupäeva sellisel juhul arvestab Directo kalendaarsed puudumise päevad automaatselt.
- 3. Kui puudumisele on märgitud puudumise liigi seadistuses minimaalne pikkus, hoiatab Directo minimaalsest pikkusest lühema puudumise puhul, kuid ei keela taotlust sisestada.

Avalduse sisestamisel on töötajal võimalik ka määrata, kas ta soovib puudumise tasu ette või mitte.

Kommentaar on vabateksti väli ja sinna saab sisestada lisainfot puudumise soovi kinnitajale.

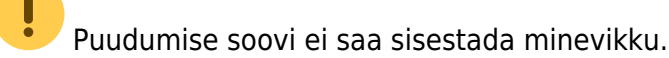

Puudumise soovi sisestamisel kontrollib Directo perioodi kattuvust olemasolevate puudumistega.

Puudumise soovi esitamisel kontrollib Directo limiidiga puudumistel limiidi jääki.

#### Olemasoleva puudumise muutmine

Muuta saab puudumist, mis ei vasta järgmistele tingimustele:

- Kui puudumisele on loodud arvestus (puudumise dokumendil on rea peal "Töötasu arvestus" väljal arvestuse number).
- Kui puudumise algus on tänase ehk muutmise kuupäeva suhtes minevikus.
- Kui puudumise dokument on Directos kinnitatud

#### Tänased puudujad

Jooksvas kuus puuduvad töökaaslased. Näidatakse vastavalt töötaja õigustele. Puudujate all ei näidata neid töötajaid, kellel on pikaajalised puudumised (puudumise liigil on seadistus Struktuuris El peal).

| MyDirecto <sup>,</sup> |                | Kollane Päikesekiir OÜ Välju 🕞 |
|------------------------|----------------|--------------------------------|
| Puudujad osakonna      | s Juurutus     |                                |
| Puuduja                | Asendaja       | Periood                        |
| A Taavi Kuusk          |                | 10.05.2023 - 25.05.2023        |
| A Teele Tund           |                | 15.05.2023 - 31.05.2023        |
| A Mari-Liisi MyDirecto | Leedi Kuningas | 23.05.2023 - 26.05.2023        |
| MyDirecto Kasutaja     | Leelo Leht     | 22.05.2023 - 28.05.2023        |
| <b>A</b> Teele Tarkus  |                | 23.05.2023 - 29.05.2023        |

## Sünnipäevad

Töökaaslaste sünnipäevad.

| MyDirecto <sup>®</sup> Ko      | llane Päikesekiir OÜ Välju [→ |
|--------------------------------|-------------------------------|
| Sünnipäevad osakonnas Juurutus |                               |
| ⊢ → Mai 2023                   |                               |
| Sünnipäevalaps                 | Sünnipäev                     |
| Kaupo Kuningas (Puudub) 📩      | 24. mai                       |
| <b>Rele Tarkus</b>             | 27. mai                       |
| Aaali Kange                    | 30. mai                       |

#### Minu andmed

Siin saad muuta oma isiklikke andmeid ja need salvestuvad otse töötajakaardile.

| MyDirecto <sup>,</sup> |                         | Kollane Päikesekiir OÜ Välju 🕞 |
|------------------------|-------------------------|--------------------------------|
| Minu andmed            |                         |                                |
| Ametikoht Müük         | Osakond Juurutus        |                                |
| Tuli tööle 06.03.2022  |                         |                                |
| Isiklikud andmed       |                         |                                |
| Nimi                   | Meil                    | Telefon töö                    |
| MyDirecto Kasutaja     | kylli@directo.ee        | 56123652                       |
| Telefon tasku          | Maa                     | Maakond                        |
| 5253565934             | Eesti 🔹                 | Hiiu maakond 🔹                 |
| Kodune aadress         | Kodune aadress 2        | Kodune aadress 3               |
| Kadaka 6               | Kadastik                | Metsa                          |
| Palga meil             |                         |                                |
| Test@testdirecto.ee    |                         |                                |
|                        |                         |                                |
| Arveldus               |                         |                                |
| A/a                    | Pangakonto omaniku nimi |                                |
| EE561010220069364010   |                         |                                |
|                        |                         |                                |
|                        |                         |                                |
|                        |                         |                                |

#### Dokumendid

Töötajakaardile manustatud dokumendid.

| MyDirecto | Kollane Päikesekiir OÜ Välju [→ |
|-----------|---------------------------------|
|           |                                 |

### Dokumendid

| Manus             |   | Kirjeldus | Lisas      | Aeg        |
|-------------------|---|-----------|------------|------------|
| Tööleping.docx    | ¢ |           | Heidi Kass | 11.05.2023 |
| Tööleping.pdf     | ¢ |           | Heidi Kass | 11.05.2023 |
| Tööleping.asice   | ¢ |           | Heidi Kass | 11.05.2023 |
| Tööleping_2.asice | ¢ |           | Heidi Kass | 11.05.2023 |

# Sisestatud soovide aktsepteerimine

Kui on soov, et otsene juht saaks sisestatud soove aktsepteerida, tuleb ära täita töötajakaardil töösuhte sakil **juht**. Lisaks tuleb määrata süsteemi seadistustes **Oma õigusega näeb ka alluvate töötajakaarte ja aruandeid** JAH peale.

| Oma   | õigusega | näeb ka | alluvate | personalikaar | te ja |
|-------|----------|---------|----------|---------------|-------|
| aruar | ndeid    |         |          |               |       |

Kui menetluste teavitus on aktiveeritud, läheb ka otsesele juhile teavitus, kui tal on vaja mõni puudumine aktsepteerida.

Menetluse seadistamise kohta saab täpsemalt lugeda siit

Töötaja otsene juht saab soovitud puudumist aktsepteerida **puudumiste aruandest** vaatega **aktsepteerimine**. Vaade tekib aruandele, kui on lisatud vähemalt üks sooviliik puudumiste alla ja see on seotud teise puudumise liigiga.

Puudumiste aktsepteerimiseks lisada töötajale järgmised seadistused:

- töötajal on puudumise dokumendi muutmise õigus
- töötajal on puudumiste aruandel laiendatud õigus
- töötajal peab olema isiklike seadistuste all valitud kehtiv seeria.

| Töötaja       |              | Objekt                   | Kuulub personali Ja | ah 🗸       | Liik                 |                              | Ŧ                                                                                                    | Period        | od 01.06.2023 | 1     | 30.06.2023 |          | (Töötaja lisaväli) | ~ | 2 9               | 1 🗈 |
|---------------|--------------|--------------------------|---------------------|------------|----------------------|------------------------------|----------------------------------------------------------------------------------------------------|---------------|---------------|-------|------------|----------|--------------------|---|-------------------|-----|
| tööpäevad     | 🗌 pühad      | 🗌 Muuda 🗌 uus lõpp       | Arvestus            | ~          | Osakond              |                              | The second second secon | Ravikindlust  | us 🗸 🗸        | ]     | Suletud    | Ei 🖌 🤇   | (Töötaja lisaväli) | ~ |                   |     |
| Kommentaar    | F            | Koormus                  | Kinnitatud K        | õik 🗸      | Amet                 |                              | <b>•</b>                                                                                                    | Aktsepteeritu | bu            | ~     | Ette       | ~ (      | (Töötaja lisaväli) | ~ |                   |     |
| Tükelda:      | ~            | Näita: Kalendripäevi     | Vahesumma           | ~          | Vaade: Akts          | epteerimine 🗸                |                                                                                                    | Sorteeritu    | ud Aeg 🗸 🗸    |       |            |          | (Liigi lisaväli)   | ~ |                   |     |
|               |              |                          |                     |            | Tava<br>puhk<br>Päev | line<br>use jääk<br>va tabel |                                                                                                    |               | Peida filtrid | Trüki | Meil Af    | RUANNE   |                    |   |                   |     |
| Number        | Töötaja      | Nimi                     | Liik                | Algus      | Algne Akts           | epteerimine                  |                                                                                                    | K päevi       | Limiit        | Vahe  | Asendaja   | a Kommer | ntaar              |   | Loodud            |     |
| 138           | MYDIRECT     | O MyDirecto kasutaja     | SOOV_PUHATA         | 05.06.2023 |                      | 05.06.2023                   |                                                                                                    | 1             |               |       |            |          |                    |   | 22.05.2023 14:13  | :43 |
| 138           | MYDIRECT     | O MyDirecto kasutaja     | SOOV_PUHATA         | 08.06.2023 |                      | 08.06.2023                   |                                                                                                    | 1             |               |       |            |          |                    |   | 22.05.2023 14:13: | :43 |
| 138           | MYDIRECT     | O MyDirecto kasutaja     | SOOV_PUHATA         | 09.06.2023 |                      | 09.06.2023                   |                                                                                                    | 1             |               |       |            |          |                    |   | 22.05.2023 14:13  | :43 |
| 139           | MYDIRECT     | O MyDirecto kasutaja     | SOOV_PUHATA         | 12.06.2023 | 10.06.2023           | 13.06.2023                   |                                                                                                    | 2             |               | 10    | 104        | 10.06.20 | 23 - 10.06.2023    |   | 22.05.2023 14:43  | :28 |
| 138           | MYDIRECT     | O MyDirecto kasutaja     | SOOV_PUHATA         | 15.06.2023 |                      | 15.06.2023                   |                                                                                                    | 1             |               |       |            | Palmide  | alla               |   | 22.05.2023 14:13  | :43 |
| 5             | KOKKU:       |                          |                     |            |                      |                              |                                                                                                    | 6             |               |       |            |          |                    |   |                   |     |
| Teavita meili | iga Aktsepte | eri ja salvesta muutused | Keeldu              |            |                      |                              |                                                                                                    |               |               |       |            |          |                    |   |                   |     |

Aktsepteerija saab lisada soovi korral asendaja, ning kui ta aktsepteerib puudumise ja märgib, et töötajale läheks meiliga teavitus, siis saadetakse ka asendajale teavitus.

Kui soovitud puudumist ei saa aktsepteerida, siis Keeldu nupule vajutades peab aktsepteerija sisestama ka põhjuse, miks soovi ei kinnitatud.

| Töötaja tööpäevad Kommentaar Tükelda: | pühad        | Objekt uus lõp;<br>Muuda uus lõp;<br>Koormus Näita: Kalendripäevi | Kuulub personali<br>Arvestus<br>Kinnitatud<br>Vahesumma | Jah V<br>V<br>Kõik V | Liik<br>Osakond<br>Amet<br>Vaade: Aktsept | eerimine 🗸 | Periood 0     Ravikindlustus     Aktsepteeritud     Sorteeritud | <b>login.di</b><br>Palun sise<br>Ühe päe | r <b>ecto.ee says</b><br>estada keeldun<br>va kaupa ei saa | 3<br>nise põhjus<br>puhata. | OK Cancel        |      |
|---------------------------------------|--------------|-------------------------------------------------------------------|---------------------------------------------------------|----------------------|-------------------------------------------|------------|-----------------------------------------------------------------|------------------------------------------|------------------------------------------------------------|-----------------------------|------------------|------|
| Num Num                               | Töötaja      | Nimi                                                              | Liik                                                    | Algus                | Algne lõpp                                | Lõpp       | K päevi I                                                       |                                          |                                                            |                             |                  |      |
| 138 1                                 | MYDIREC      | TO MyDirecto kasutaja                                             | SOOV_PUH/                                               | ATA 05.06.2023       |                                           | 05.06.2023 | 1                                                               |                                          |                                                            |                             | 22.05.2023 14:13 | 3:43 |
| 138                                   | MYDIREC      | TO MyDirecto kasutaja                                             | SOOV_PUH/                                               | ATA 08.06.2023       |                                           | 08.06.2023 | 1                                                               |                                          |                                                            |                             | 22.05.2023 14:13 | 3:43 |
| 138                                   | MYDIREC      | TO MyDirecto kasutaja                                             | SOOV_PUH/                                               | ATA 09.06.2023       |                                           | 09.06.2023 | 1                                                               |                                          |                                                            |                             | 22.05.2023 14:13 | 3:43 |
| 139                                   | MYDIREC      | TO MyDirecto kasutaja                                             | SOOV_PUH/                                               | TA 12.06.2023        | 10.06.2023                                | 13.06.2023 | 2                                                               |                                          | 1004                                                       | 10.06.2023 - 10.06.2023     | 22.05.2023 14:43 | 3:28 |
| 138                                   | MYDIREC      | TO MyDirecto kasutaja                                             | SOOV_PUH/                                               | ATA 15.06.2023       |                                           | 15.06.2023 | 1                                                               |                                          |                                                            | Palmide alla                | 22.05.2023 14:13 | 3:43 |
| 5                                     | KOKKU:       |                                                                   |                                                         |                      |                                           |            | 6                                                               |                                          |                                                            |                             |                  |      |
| 🗌 Teavita meili                       | liga Aktsept | eeri ja salvesta muutused                                         | Keeldu 2                                                |                      |                                           |            |                                                                 |                                          |                                                            |                             |                  |      |

Aktsepteerija poolt lisatud kommentaar lisatakse puudumisele ja kuvatakse ka töötajale MyDirecto portaalis.

jah

| MyDirecto                                        |                          |              | Kollane Päikesekiir C                                | DÜ Välju (→ |
|--------------------------------------------------|--------------------------|--------------|------------------------------------------------------|-------------|
| Puhkused                                         |                          |              |                                                      |             |
| Jääk kalendriaastas Jääk täna                    |                          |              |                                                      |             |
| 20 Põhipuhkus                                    | 20 <sup>Õppepuhkus</sup> | 3            | Tervisepäeva soov                                    |             |
| päeva laotie                                     | päeva laotie             | päeva        | laotle                                               |             |
| Puhkuse taotlused                                |                          |              |                                                      |             |
| Puhkuse liik                                     | Periood                  | Puhkusepäevi | Kommentaar                                           |             |
| Põhipuhkus Edastatud                             | 13.11.2023 - 19.11.2023  | 7            | Esitaja: Sõit soojale maale                          | Muuda       |
| Tervisepäeva soov Edastatud                      | 27.07.2023 - 27.07.2023  | 1            |                                                      | Muuda       |
| Vähenenud töövõimega töötaja puhkus<br>Edastatud | 10.07.2023 - 11.07.2023  | 2            |                                                      | Muuda       |
| Põhipuhkus Edastatud                             | 15.06.2023 - 15.06.2023  | 1            | <b>Esitaja</b> : Palmide alla                        | Muuda       |
| Põhipuhkus Edastatud                             | 12.06.2023 - 13.06.2023  | 2            | Esitaja: 10.06.2023 - 10.06.2023                     | Muuda       |
| Põhipuhkus Edastatud                             | 09.06.2023 - 09.06.2023  | 1            |                                                      | Muuda       |
| Põhipuhkus <u>Keeldutud</u>                      | 08.06.2023 - 08.06.2023  | 1            | <b>Menetleja</b> : Ühe päeva kaupa ei<br>saa puhata. | Muuda       |
| Põhipuhkus Edastatud                             | 05.06.2023 - 05.06.2023  | 1            |                                                      | Muuda       |
| Puhkus (Kinnitatud)                              | 01.06.2023 - 02.06.2023  | 2            | <b>Esitaja</b> : Olen lastega                        | Muuda       |
| Puhkus Kinnitatud                                | 22.05.2023 - 28.05.2023  | 7            | Esitaja: Põhipuhkus                                  |             |

# **MyDirecto menetlus**

#### Üldine funktsionaalsuse kirjeldus

# MyDirecto menetlus > kiire ja lihtne dokumentide menetlemine, mis on mobiilisõbralik ja seda on lihtne kasutada!

MyDirecto lahendus on loodud selleks, et teha dokumentide, eriti ostuarvete, menetlemine kiiremaks ja mugavamaks. See sobib suurepäraselt inimestele, kes ei kasuta Directot, aga peavad ikkagi ostuarveid menetlema. Samuti neile, kes kasutavad Directot, kuid soovivad kiire töökorralduse tõttu arveid mobiilis menetleda.

**Praegu saadaval olev funktsionaalsus**: Hetkel keskendub MyDirecto ostuarvete menetlemise protsessile, kuid tulevikus lisanduvad ka muud dokumendid, näiteks Kulutused, Töötasud jne.

**Kuidas MyDirecto menetlus töötab?** MyDirecto annab ülevaate kõigist menetletavatest dokumentidest, sh nendest, mis on juba menetletud, ja võimaldab neid ühe lihtsa liigutusega allkirjastada. Nimekirja tulevad ainult need ostuarved, kus kasutaja on valitud "allkirjastaja" rolli. Dokumentide sisu ei ole võimalik muuta – neid saab ainult allkirjastada või tagasi lükata koos põhjendatud kommentaariga. Kui sul on MyDirectos mitu baasi, saad baase kiiresti vahetada ilma uuesti sisse logimata. See tähendab, et pääsed kohe teise firma menetlusse, mis teeb baaside vahetamise väga mugavaks.

MyDirecto menetluse leiad MyDirecto keskkonnast. MyDirecto on ettevõtte töötajale suunatud

keskkond enda andmete mugavaks haldamiseks. MyDirectosse saad logida kasutades ID-loginit (IDkaart, Mobiil-ID, Smart-ID) aadressil https://my.directo.ee. MyDirectot on mugav kasutada nii mobiilses seadmes kui arvutis. MyDirecto menetluse lingi saad lisada oma mobiili koduekraanile või järjehoidjaks, et pääseda kiiresti MyDirecto menetlusse. Samuti saad e-posti teel teate, kui menetlusse on lisatud uusi ostuarveid. Klikkides meilis olevale MyDirecto lingile, viib see sind otse MyDirecto menetlusse.

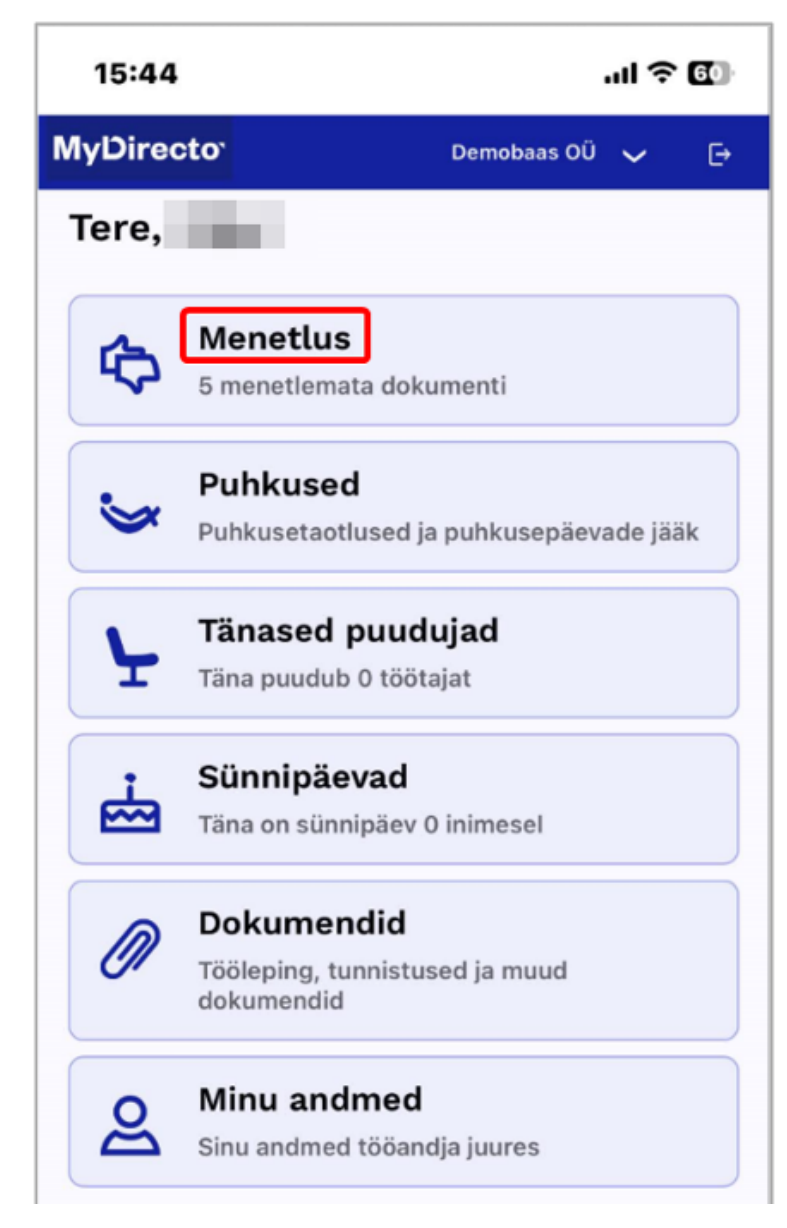

Vaheta baasi:

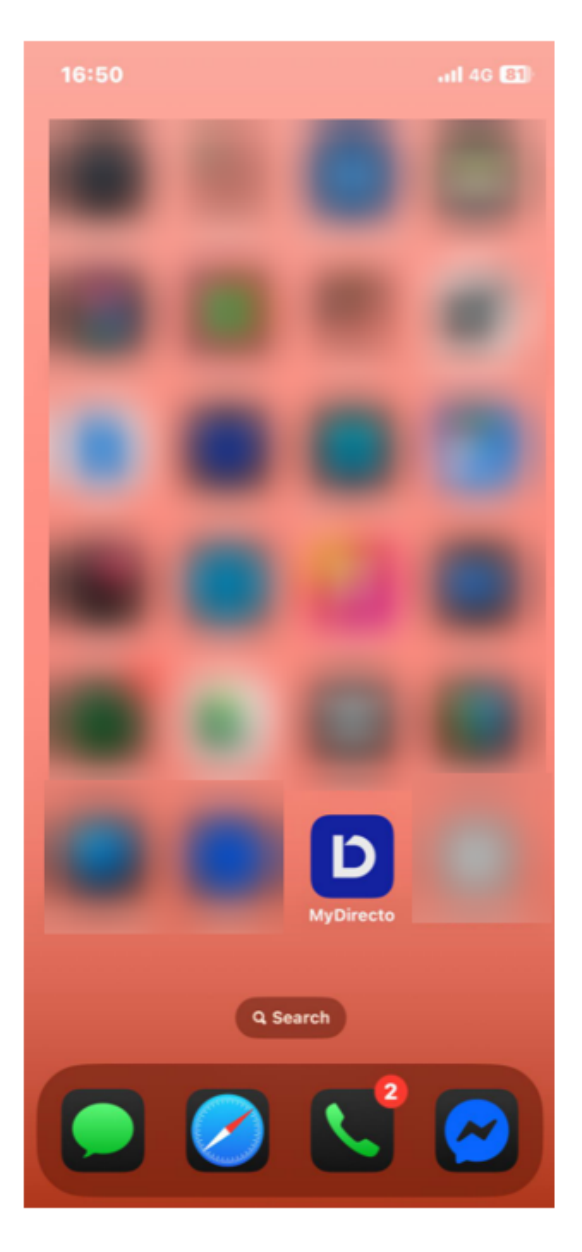

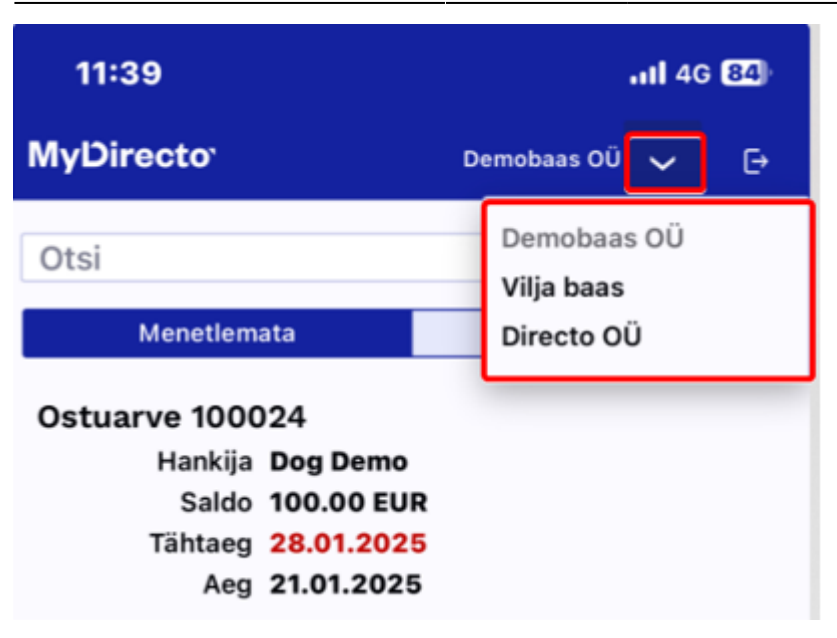

#### MyDirecto menetluse võimaluste üldine kirjeldus:

- Menetlemata ja menetletud arvete nimekiri: kõik menetlemata ja juba menetletud arved kuvatakse eraldi sakkide all. Arved on järjestatud maksetähtaja järgi, alustades kõige vanematest.
- Otsinguvõimalus: arveid saab otsida ning filtreerida vastavalt vajadusele kas arve nr või hankija nime järgi.
- Arve detailne vaade: arvete koondvaates arve peale vajutades sisened arve detailsesse vaatesse, kust leiad arve PDF-vormi koos arve andmete tabeliga ning selles vaates saad ka arve allkirjastada või tagasi lükata ning kommenteerida ning edasi-tagasi arvete vahel liikuda.
- **Seadistatavad veerud**: saab määrata, milliseid arve andmete veerge ostuarvete tabelis kuvatakse näiteks arve rea sisu ja summa, aga ka konto, objekti ja projekti info.
- Üksikult menetlemine: arveid saab menetleda üksikult (mitte massiga), samas pärast igat allkirjastamist juhatatakse sind automaatselt järgmise arve juurde.
- Järjestikune ja paralleelne menetlemine on olemas. Samuti toimib säte "Järjestik menetluses kuvatakse menetlejad ajalises järjekorras (tavapärase punktikaalu asemel)". Reapõhine menetlus ei ole võimalik
- **Menetleja asendamine** rakendub ka MyDirectos. Asendajal peab menetlemiseks olema rohkem punkte kui asendataval (nö. *ülemus menetleb alluva eest*).

#### Menetluse seadistused

Loe juhendit, kuidas MyDirecto kasutusele võtta. Loe Menetluse juhendit, kuna MyDirecto menetluse kasutamiseks kohalduvad samad reeglid.

Lisaks on vajalikud ka järgmised menetluse spetsiifilised seadistused Süsteemi seadistused > Üldised seadistused > MyDirecto seadistused:

• saab valida, milliseid ostuarve välju menetluse detailvaates kuvatakse

| 202 | 5/08/07 10:04                                   | 19/22                                                                          | MyDirecto  |
|-----|-------------------------------------------------|--------------------------------------------------------------------------------|------------|
| N   | IYDIRECTO SEADISTUSED                           |                                                                                |            |
|     | MyDirecto kinnitatud puudumist saab<br>muuta    | 🔿 ei 🔎 jah                                                                     |            |
|     | MyDirecto menetluse andmete väljad              | 🗌 Konto 🗹 Sisu 🗌 Kasutaja 🗹 Objekt 🗹 Projekt 🗹 Summa 🗌 KM 🗌 Kommentaar 🗌 Sisek | commentaar |
|     | MyDirecto õigus töökaaslaste info<br>nägemiseks | • objekt O osakond                                                             | <i>•</i> 0 |
|     | MyDirecto sündmuste ajaline järjestus           | Algus     Teostamise aeg                                                       |            |
|     | MyDirectos näidatakse sünnipäeval vanust        | ● ei                                                                           |            |

 kasutaja või kasutajagrupil peab olema lisatud Menetluse aruande õigus. Loe lisaks aruannete õiguste seadistamise kohta

Kasutajagrupi õiguste muutmine "Superkasutaja" 🛛 Salvesta 💿 Vaata muudatuste logi 🖆 Kopeeri teise grupi õigused 🗸

| Dokumendid    | Aruanded Seadis | stus Muu | 1   |            |      |
|---------------|-----------------|----------|-----|------------|------|
| Üldine        |                 |          |     |            |      |
| Aruanne       | Määramata       | Keelatud | Oma | Laiendatud | Kõik |
| Manused       |                 |          |     |            | ۲    |
| Toimingud     |                 |          |     |            | •    |
| Kliendi varad |                 |          |     |            | ٠    |
| Menetlus      | 0               | 0        | 0   | 0          | ۲    |
|               |                 |          |     |            |      |

• **ostuarve peenhäälestuse** all peab manuse eelvaade sisse lülitatud olema, muidu ei näe ka MyDirectos dokumendi eelvaadet.

| Tagasi Salvesta KUSTUTA SEADISTUS: Isiklik                                                                                                    |
|----------------------------------------------------------------------------------------------------|
| Manuse eelvaade All<br>Puudub datakse hankija andmed<br>Paremal<br>Vaikimisi töös<br>Ettemaks tuleb valida ettemaksude nimekirjast<br>Ettemaks tuleb valida ettemaksude nimekirjast |
| Salvesta                                                                                                    |

#### Menetluse kasutamine

Sisene MyDirecto menetlusse kas MyDirecto keskkonnas või kui kasutad emaili teavitusprotseduuri, siis vajuta emailis otse lingil "Menetle MyDirectos". Email saadetakse kui baasis ja kasutajal on MyDirecto aktiivne. Kui oled ka Directo kasutaja, siis sisaldab e-kiri otselinki ka Directo menetluse aruandesse. Kui seadistus "Menetluse teavitus ei saada otseviiteid dokumentidele" on määratud valikule "EI" (Üldine > Kinnitamise eeldus > Menetlus), siis on e-kirjas ka otseviited igale ostuarvele eraldi.

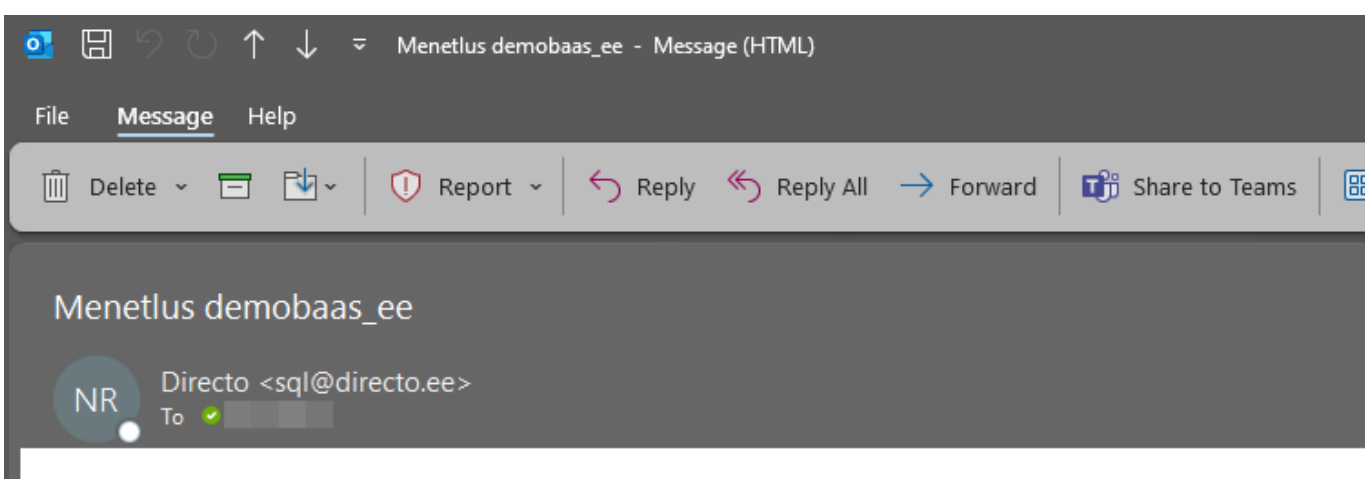

Directos on dokumente, mis vajavad sinu sekkumist Menetle MyDirectos

<u>Ostuarve: 100024</u> (654) Hankija: 1002 Dog Demo Tas. aeg: 28.01.2025 <u>Ostuarve: 100025</u> Hankija: 1003 CAT Demo Tas. aeg: 03.02.2025 <u>Ostuarve: 100033</u> (100038) Hankija: 1015 Farm Demo Tas. aeg: 07.03.2025 <u>Ostuarve: 100087</u> (100048) Hankija: 1015 Farm Demo Tas. aeg: 11.03.2025 <u>Ostuarve: 100100</u> (6565) Hankija: 1013 Kaseke AS Tas. aeg: 09.04.2025

#### Menetluse arvete nimekiri

Menetluse nimekirja tulevad ainult need ostuarved, kus kasutaja on valitud "allkirjastaja" rolli. Dokumentide sisu ei ole võimalik muuta – neid saab ainult allkirjastada või tagasi lükata koos põhjendatud kommentaariga.

#### Kaks sakki - Menetlemata ja Menetletud.

Kui arve on allkirjastatud või sellest keeldutud, siis liigub see arvete nimekirja vaates 'Menetletud' sakile ning säilub seal 1 kuu või kuni ostuarve kinnitamiseni.

Ostuarve andmed:

- Dokumendi nimi ja nr
- Kommentaar (kui on lisatud)
- Hankija nimi
- Saldo (koos valuutaga)
- Tähtaeg (kui on üle tähtaja, siis on punane)
- Aeg (arve aeg)

| 15:44                  |              | al † 60 | 16:48                  |
|------------------------|--------------|---------|------------------------|
| MyDirecto <sup>,</sup> | Demobaas OÜ  | ~ ₽     | MyDirecto <sup>,</sup> |
| Otsi                   |              |         | Otsi                   |
| Menetlemata            | Menetle      | tud     | Menetlemata            |
| Ostustus 100004        |              |         |                        |
| Hankija Do             | t<br>Da Demo |         | EOD TESTING            |
| Saldo 10               | 0.00 FUR     |         | Hankija Diroo          |
| Tähtaeg 28             | 3.01.2025    |         | Saldo 1635             |
| Aeg 21.                | .01.2025     |         | Tähtaeg 29.0           |
| -                      |              |         | Aeg 22.05              |
| Ostuarve 100025        | 5            |         |                        |
| Hankija <b>CA</b>      | AT Demo      |         | Ostuarve 100939 🌄      |
| Saldo 12               | 00.00 EUR    |         | Hankija BENE           |
| Tahtaeg 03             | 3.02.2025    |         | Saldo 122.0            |
| Aeg 27                 | .01.2025     |         | Tähtaeg 28.01          |
| Ostuarve 100033        | 3            |         | Aeg 21.01              |
| Hankija <b>Fa</b>      | rm Demo      |         | Ostuarve 100943        |
| Saldo 12               | 20.00 EUR    |         | Hankija No Na          |
| Tähtaeg 07             | .03.2025     |         | Saldo 3830             |
| Aeg 28                 | 3.02.2025    |         | Tähtaeg 30.01          |
| Ostuarye 100087        | ,            |         | Aeg 23.01              |
| Hankija Fa             | rm Demo      |         | Ostuarve 100969        |
| Saldo 96               | 5.98 EUR     |         | testin                 |
| Tähtaeg 11.            | .03.2025     |         | Hankija Karul          |
| Aeg 04                 | 1.03.2025    |         | Saldo 61.00            |
|                        |              |         | Tähtaeg 16.02          |
| Ostuarve 100098        | 3            |         | Aeg 06.02              |
| Hankija CA             | AT Demo      |         |                        |
| Saldo 14               | 6.40 EUR     |         | Ostuarve 101014 🗅      |
| Tähtaeg 08             | 3.04.2025    |         | Hankija BENE           |
| Aeg 01                 | .04.2025     |         | Saldo 1220             |
|                        |              |         | Tähtaeg 16.03          |
|                        |              |         | Aeg 16.03              |
| _                      |              |         |                        |

#### Menetlemine

Arvete nimekirjast sisened ostuarvele. Ostuarve vaates näed arve andmeid (**sakk 'Andmed'**) ja PDF eelvaadet (**sakk 'Arve'**). Andmed tabelis **Summa kokku** on ilma km'ta summa ning **Ettemaks** rida on juhul kui on kasutatud tasaarveldamiseks ettemaksu, mis vähendab arve saldot. Peale andmete tabelit on näha, mis kasutajad on arve juba allkirjastanud või sellest keeldunud (koos kommentaariga).

Allosas on menetluse tegevuste nupud:

- Nool üles saab liikuda kohe järgmise arve peale
- **Pöial üles** allkirjastamine (tekib rohelisega kirje)
- Jutumull keeldumise tarbeks kommentaari lisamine
- Pöial alla keeldumine (tekib punasega kirje)
- Nool alla saab liikuda kohe eelmise arve peale

Kui arve on allkirjastatud või sellest keeldutud, siis liigub see arvete nimekirja vaates 'Menetletud' sakile ning säilub seal 1 kuu või kuni ostuarve kinnitamiseni. Kui arve on allkirjastatud või sellest keeldutud, siis tuleb automaatselt ette järgmine menetletav ostuarve. Kui arve on allkirjastatud, siis saab selle ka tagasi pöörata. Tuleb 'Menetletud' sakilt arve ülesse otsida, ning vajutada pöial alla, millega tekib keeldumine.

| 16:42                                |                                       |                                                                                           | .ıl ≎ [5] |  |
|--------------------------------------|---------------------------------------|-------------------------------------------------------------------------------------------|-----------|--|
| yDirecto                             | 0° ←ме                                | netlus Vilja baas                                                                         | ✓ ₽       |  |
| Ostuar<br>ähtaeg: 30<br>lankija arve | <b>ve 10</b><br>0.01.202<br>e nr: 100 | 0947<br>5   Aeg: 23.01.2025<br>931                                                        | I         |  |
| Ha<br>D                              | ankija<br><b>irecto</b>               | Saldo<br>OÜ 1244.00 EUR                                                                   | 2         |  |
| Arve /                               | Andmed                                | _                                                                                         |           |  |
| Sisu                                 | Projekt                               | Objekt                                                                                    | Summa     |  |
| nternet                              | P001                                  | MÜÜK, HOOLDUS,<br>TLN, KELLYLY,<br>423CBV, INF3_1,<br>EBATÕENÄOLISED,<br>GARAAZ1, HAKKUR1 | 50.00     |  |
| /obiil_S                             | P002                                  | LADU, HOOLDUS                                                                             | 1580.00   |  |
| Server_1S                            | P002                                  | HOOLDUS, TLN,<br>KELLYLY                                                                  | 120.00    |  |
| Server_2S                            | P003                                  | TURUNDUS                                                                                  | 70.00     |  |
|                                      |                                       | Summa kokku                                                                               | 1820.00   |  |
|                                      |                                       | Käibemaks kokku                                                                           | 364.00    |  |
|                                      |                                       | Ettemaks                                                                                  | -940      |  |
| eeldus) T<br>:37<br>Ilkirjastas      | uuli Sadı<br>margus                   | u (See on Antsu arve) 01<br>01.04.2025 16:41                                              | .04.2025  |  |
|                                      |                                       |                                                                                           |           |  |
|                                      |                                       |                                                                                           |           |  |
|                                      |                                       |                                                                                           |           |  |

| 16:43                                                                               |                                                                                                    | al S                                                                                                    | r 63                                                                                                    |  |  |  |  |  |
|-------------------------------------------------------------------------------------|----------------------------------------------------------------------------------------------------|----------------------------------------------------------------------------------------------------|----------------------------------------------------------------------------------------------------|--|--|--|--|--|
| MyDired                                                                             | <b>to</b> ` ← Menetlus                                                                                                    | Vilja baas 🗸                                                                                                    | e                                                                                                    |  |  |  |  |  |
| Ostuarve 100947<br>Tähtaeg: 30.01.2025   Aeg: 23.01.2025<br>Hankija arve nr: 100931 |                                                                                                    |                                                                                                    |                                                                                                    |  |  |  |  |  |
|                                                                                     | Hankija Sa<br>Directo OÜ 1                                                                                                    | aldo<br>244.00 EUR                                                                                                    |                                                                                                    |  |  |  |  |  |
| Arve                                                                                | Andmed                                                                                                    |                                                                                                    |                                                                                                    |  |  |  |  |  |
| Resp.                                                                               | 1919 Novem 100<br>Star Links 1-19<br>2010 Taugusta Str., Name Andread                                                                        | Arve 11<br>Kagate 23<br>Taxonstruman                                                                                                    | 00931<br>an.auto<br>7.pr.min                                                                                                    |  |  |  |  |  |
| Kakit<br>Korsatak<br>Sasja                                                          | 123<br>1919Fouer CD<br>Star Line In 16<br>19552 Napraki Im, Napralu Im, Likre mailord                                                        | Taximutifitang 31<br>Viluk<br>Lähutunang                                                                                                    | 05                                                                                                    |  |  |  |  |  |
| Keel<br>USO<br>USO<br>USO<br>USO<br>USO<br>USO                                      | Norda<br>Interest, Join 13<br>Interest, Ton 7<br>Intel Content<br>Malat, Uptour Arate<br>Malat, Uptour Arate<br>Pleast-ord 1<br>Pleast-ord 2 | Lensery         Lensery         Lensery         Mod         New           1         5.00         5.00         5.00         5.00           2         2.00         6.00         5.00         5.00           5         1.00.00         5.00         5.00         5.00           2         8.00         5.00         5.00         5.00           2         8.00         5.00         5.00         5.00           4         7.00         7.00         7.00         7.00 |                                                                                                    |  |  |  |  |  |
| Area touristic<br>E-oust<br>Type tour<br>Rays or 100<br>RANN or<br>Automa 100       | Vita-Isan<br>vija-Isaliĝineto ar<br>1745 Egost vija-Isaliĝineto ar<br>Taulos 1750/201<br>e 4 Salon                                           | 98% 860 88<br>2% 153.0 36.0<br>163.0 Mail<br>Tende (UR)<br>Switzer, 13 5030219<br>24775C 10                                                                                                    | Raille<br>2 56.00<br>2 56.00<br>2 56.00<br>2 56.00<br>2 56.00<br>2 56.00<br>0 66.00<br>0 66.00<br>0 66.00<br>0 66.00<br>0 66.00<br>0 66.00<br>0 66.00<br>0 66.00<br>0 66.00<br>0 66.00<br>0 7 56.00<br>0 7 56.00<br>0 |  |  |  |  |  |
| •                                                                                   | ↑ <u></u> [1] (1)                                                                                                    |                                                                                                    | ]                                                                                                    |  |  |  |  |  |

From: https://wiki.directo.ee/ - **Directo Help** 

Permanent link: https://wiki.directo.ee/et/mydirecto?rev=1744179681

Last update: 2025/04/09 09:21

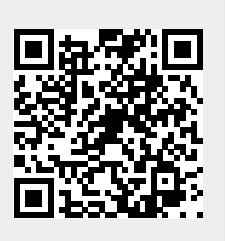